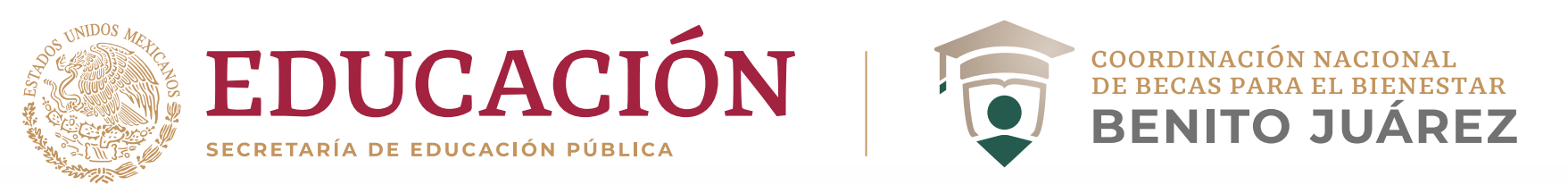

# ¿Cómo activar mi ficha escolar?

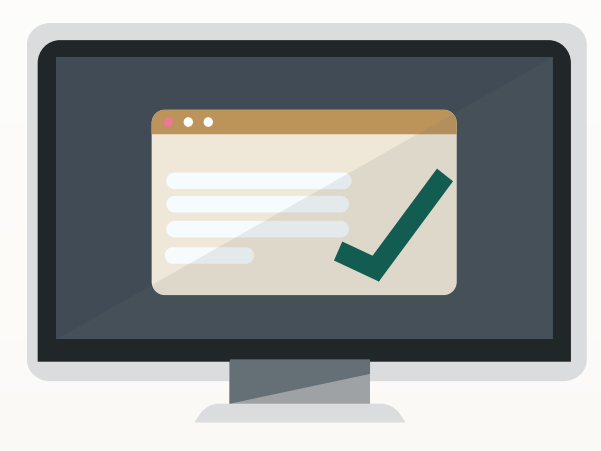

#### 1. Acude

a tu Institución Pública de Educación Superior (IPES) y solicita la carga de tu información académica en tu ficha escolar, para el periodo 2020-A.

| gob.mx                            |                            |                                                              | Trámites Gobierno <b>Q</b> |
|-----------------------------------|----------------------------|--------------------------------------------------------------|----------------------------|
| CNBES                             |                            | Perfil <del>-</del>                                          | Solicitud • Seguimiento •  |
| A > Inicio > Información personal |                            | Información personal Manual de usu:<br>Información domicilio |                            |
| Información ners                  | onal                       | Información escolar                                          |                            |
| CURP:                             |                            | Cambio de correo<br>Cambio de contraseña<br>Cerrar sesión    | ļ                          |
| 140100011140100103                |                            |                                                              |                            |
| Nombre(s):                        | Primer apellido:           | Segundo apelli                                               | do:                        |
| Fecha de nacimiento:              | Nacionalidad:              | Lugar de nacim                                               | niento:                    |
| Teléfono fijo (con lada):         | Teléfono móvil (con lada): | Estado civil*:                                               |                            |
| 5566778899                        | 5544332211                 | Soltero                                                      | •                          |
| * Campos obligatorios             |                            |                                                              | Descartar Guardar          |
|                                   |                            |                                                              |                            |

### 2. Ingresa

al apartado "Información escolar" de tu perfil del SUBES. Selecciona sólo una ficha y antes de activarla verifica que los siguientes datos sean correctos o pide a tu IPES que los modifique.

| INSTITUCIÓN: TEST INSTITUCION CNBBBJ<br>PLANTEL: TEST ESCUELA CNBBBJ<br>CARRERA: LICENCIATURA EN CNBBBJ 1<br>GRADO ACADÉMICO: LICENCIATURA |                      |                                 |                            |                       |  |  |  |
|----------------------------------------------------------------------------------------------------|----------------------|---------------------------------|----------------------------|-----------------------|--|--|--|
| ESTATUS: ACTIVO                                                                                                    |                      |                                 |                            |                       |  |  |  |
|                                                                                                    |                      |                                 |                            |                       |  |  |  |
| Promedio anterior                                                                                                    | Regular              | Tipo periodo                    | Total periodos             | Periodo actual        |  |  |  |
| 8.4                                                                                                    | <b>Regular</b>       | <b>Tipo periodo</b><br>Semestre | <b>Total periodos</b><br>9 | <b>Periodo actual</b> |  |  |  |
| 8.4                                                                                                    | <b>Regular</b><br>SI | <b>Tipo periodo</b><br>Semestre | <b>Total periodos</b>      | <b>Periodo actual</b> |  |  |  |

## 3. Si ya la habías activado

y detectaste alguna irregularidad, puedes regresar y presionar el botón Desactivar ficha siempre y cuando no hayas solicitado una beca con esta nueva ficha. Una vez desactivada, puedes pasar a tu institución educativa a solicitar que actualicen o corrijan tu información.

Periodo: 2020 (Enero - Junio)

Confirmo que mi información escolar es correcta.

Al activar tu ficha escolar aceptas que la información cargada por tu Institución es correcta y que una vez activada, los datos no podrán ser modificados.

Para activar tu información escolar, llena el siguiente campo con el código que ves en la imágen (en mayúsculas) y haz clic en el botón "Activar".

| LU2ER | LU2ER |           |         |
|-------|-------|-----------|---------|
|       |       | []        |         |
|       |       | Descartar | Activar |

## 4. Recuerda

que la vigencia de la ficha comprende del 1 de enero al 30 de junio de 2020; por lo que una vez activada e iniciado el registro de solicitud de beca, aceptas de conformidad su contenido y no podrá ser modificada hasta el siguiente periodo.

Sólo si ya confirmaste tu información, ingresa el código y da click en Activar.